## Adding Cell Number to CUDA Account for SMS/Texting

1. Sign in to CUDAs website to access your swimmer account. www.teamcudas.com

| C | CUC     | )AS    | Front     | Ran    | ge Ba    | rracu   | idas Su     | vim Club    |       | COLORADO<br>SHIMMING |  |  |
|---|---------|--------|-----------|--------|----------|---------|-------------|-------------|-------|----------------------|--|--|
|   | Home    | News   | Club Info | Events | Schedule | Parents | Performance | New Swimmer | Links |                      |  |  |
|   | Sign In |        |           |        |          |         |             |             |       | CUDA News            |  |  |
|   | Conta   | act Us | DON       |        | 0.00     | E RAI   | RRACINDA    | 10.8        | 1     | About The Team       |  |  |

2. Go to My Account > My Account

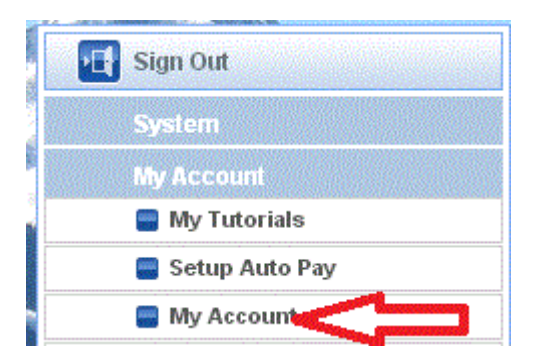

3. To add an SMS number for one of the athletes in the account, **click their name**; otherwise stay on the current screen.

**NOTE:** You can set up phone numbers for each swimmer if you have swimmers at both VMAC and BCC, otherwise just stay on the current screen.

4. You will see a box for "Email and Text Messaging Setup." Click the **Add SMS button** to the right of the box.

| 🕞 Sign Out                           | Billing Acco   | unt Configuration                                               |                            |                  |                           |                                                                                                    |               |  |  |
|--------------------------------------|----------------|-----------------------------------------------------------------|----------------------------|------------------|---------------------------|----------------------------------------------------------------------------------------------------|---------------|--|--|
|                                      | Account Info   | \$ Payment Setup                                                | \$ Membership D            | ues Schedule     |                           |                                                                                                    |               |  |  |
| My Account                           |                | ACCOUNT Email and Text Messaging Setup (click for instructions) |                            |                  |                           |                                                                                                    |               |  |  |
| 📄 My Tutorials                       | Туре           | Value                                                           |                            | Carrier          | Verified                  | Add Email                                                                                                    |               |  |  |
| 📟 Setup Auto Pay                     | Login Email    | t@comcast                                                       | .net                       |                  |                           |                                                                                                    |               |  |  |
| 🚍 My Account                         | Email          | t@gmail.com                                                     | Adu sivis                  |                  |                           |                                                                                                    |               |  |  |
| 冒 👸 My Meet Results                  | Email          | @yahoo.com                                                      |                            |                  |                           | Edit Selected                                                                                                    |               |  |  |
| 📒 My Sponsor Center                  |                |                                                                 |                            |                  |                           | Verify                                                                                                    |               |  |  |
| 📒 \$My Invoice/Payment               |                |                                                                 |                            |                  |                           |                                                                                                    |               |  |  |
| More Information                     |                |                                                                 |                            |                  |                           |                                                                                                    |               |  |  |
| 🖂 Contact Us                         | *Account       | Status: *Active                                                 | *TouchPad PC A             | dmin: No 💌       |                           |                                                                                                    |               |  |  |
|                                      | *Admin Ty      | pe 💕: Not an Adm                                                | in *Member Se              | arch: Yes-Iwani  | to participate 🛛 💌        |                                                                                                    |               |  |  |
|                                      |                |                                                                 |                            |                  |                           |                                                                                                    |               |  |  |
|                                      | Billing Infor  | mation                                                          | Guardians                  | Insurance/Emerge | ncy Contact               |                                                                                                    |               |  |  |
| STORE AL                             | Borson who is  | reenoneible to nav                                              | the bill:                  |                  |                           | nese este se se se se se se se se se se se se se                                                                                                    |               |  |  |
|                                      | *Mail To       | s responsible to pay                                            | *0:11: A                   |                  | Generalitati della dia ca | 12                                                                                                    |               |  |  |
|                                      | First Name:    | a. 1                                                            |                            | ddress:          |                           |                                                                                                    |               |  |  |
| udi Pirtners                         | Last Name:     |                                                                 |                            | *City: Meetunia  |                           |                                                                                                    |               |  |  |
| 🥢 🔥 💦 🕐                              | M.I.:          |                                                                 |                            | *State:          |                           |                                                                                                    |               |  |  |
| UDAS                                 |                | *Zip Code: 1000                                                 |                            |                  |                           |                                                                                                    |               |  |  |
| SHAMMAR SCREENPENTING<br>EMBERICIERY |                |                                                                 |                            |                  |                           |                                                                                                    |               |  |  |
|                                      | d              | ick on swimmer's na                                             | me below if<br>Work/Mobile | Phone:           | internide                 |                                                                                                    |               |  |  |
|                                      | ye<br>Di       | ou have a swimmer a<br>pols to get individual                   | t both<br>pool             | STREET, MANUAL   |                           |                                                                                                    |               |  |  |
|                                      | m              | message closures. Otherwise, use                                |                            |                  |                           |                                                                                                    |               |  |  |
| ponsors                              | (1) Members Ir | der this Account:                                               | evod                       |                  |                           | <b>United States and States and Sta</b> |               |  |  |
| Advertise Here   Sponsor Log         |                |                                                                 | Pa                         | ge 1 of 1 👞      | 5-1 I <b>T</b>            |                                                                                                    | View 1 - 1 of |  |  |
| <b>↓View All</b>                     | Memt           | ber Nante Me                                                    | mber Joined                | Billing          | Sub Billing<br>Group      | Roster                                                                                                    | Location      |  |  |
|                                      | 1 201 4        | Y *Acti                                                         | ve 11/17/08                | Black            | Monthly                   | Black                                                                                                    | VMAC          |  |  |
|                                      |                | 384980790- <sup>20</sup> -00-                                   |                            |                  |                           |                                                                                                    |               |  |  |
|                                      |                |                                                                 |                            |                  |                           |                                                                                                    |               |  |  |
|                                      |                |                                                                 |                            |                  |                           |                                                                                                    |               |  |  |
|                                      | •              | •                                                               |                            |                  |                           |                                                                                                    |               |  |  |
|                                      |                |                                                                 | He we Pa                   | ge 1 of 1        | s-i 1 💌                   |                                                                                                    | View 1 - 1 of |  |  |

5. Fill in the Cell Number and Cell Carrier in the pop up and click the **SEND** button.

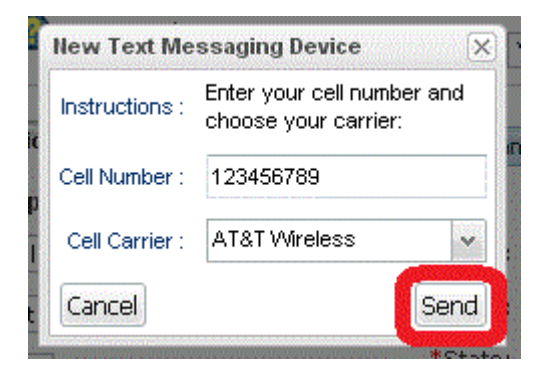

- 6. A pop up will say that a text has been sent to the cell number for verification.
- 7. Check your cell phone for this message and note the Verification / Validation code. Note that some cell carriers can take awhile to deliver the message.
- 8. Enter this number in the "Verification Code" field and click **Verify.** This MUST be done for the number to be activated for use through OnDeck.

| Verify New T           | est Messaging Address                                                                                                    |  |  |  |
|------------------------|----------------------------------------------------------------------------------------------------|--|--|--|
| Instructions :         | A text message has been sent to your mobile phone.<br>Immediately enter the number into the field below and click<br>"Verify" to verify this phone number.<br>Please note the red check mark to the right of the phone<br>number in the table indicates the status of verification. |  |  |  |
| Verification<br>Code : |                                                                                                    |  |  |  |
| Verify                 | $\overline{\mathbf{Q}}$                                                                                                    |  |  |  |

9. The cell number will appear in the box with the "Verified" checkbox checked.